## **APPROVING STUDENT TIMECARDS OFF-CAMPUS**

- 1. Go to https://secure.truman.edu/businessoffice-s/payroll/iclearances3/timecard/supervisor/
- 2. Log in with your email address and password

| e Login<br>an Faculty & Staff |  |
|-------------------------------|--|
| an Faculty & Staff            |  |
|                               |  |
| an Username                   |  |
| word:                         |  |
| No.                           |  |
| ann.                          |  |
| with CAS                      |  |
|                               |  |
| ampus Supervisors             |  |
|                               |  |
| enert l                       |  |
|                               |  |

3. Select a month

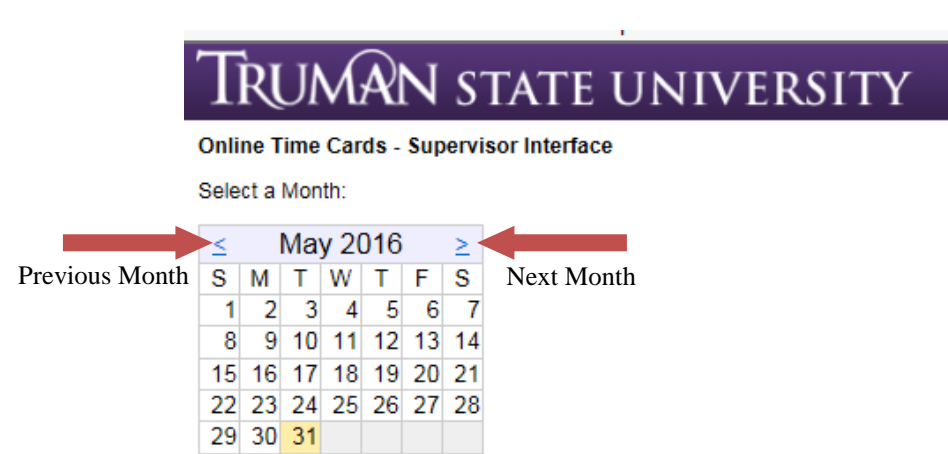

4. Select a student by clicking their name

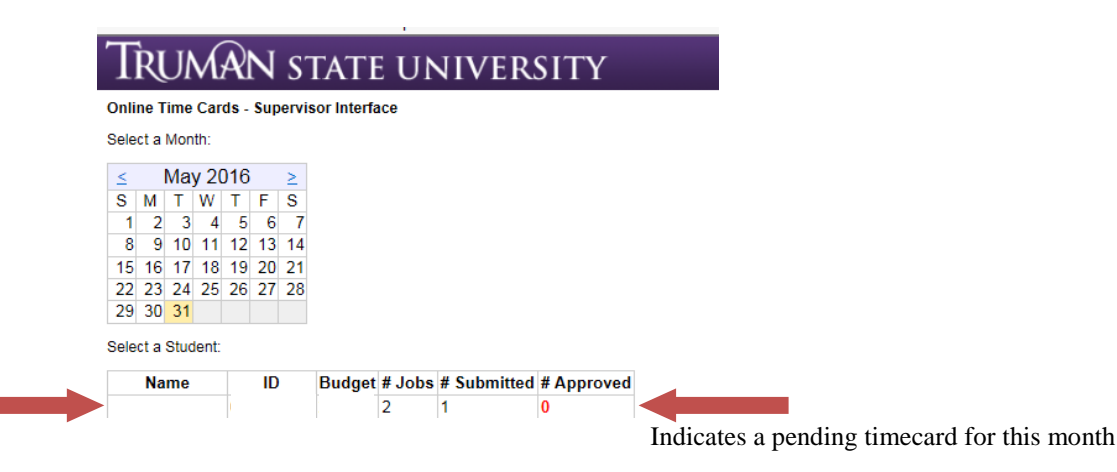

5. Click on each day that has hours entered to verify the times worked

|   | TRUMAN                 | STATE           | UNIVERSITY                                                                      |
|---|------------------------|-----------------|---------------------------------------------------------------------------------|
|   | 5/24/2016 - Tues       | pdate".<br>sday | rked for each position below. The highlighted cells mark th                     |
|   | Time                   |                 | Click to lock timecard and prevent the student from making changes to the day's |
|   | 7:15 AM - 7:30 AM      |                 | hours                                                                           |
|   | 7:30 AM - 7:45 AM      |                 |                                                                                 |
|   | 7:45 AM - 8:00 AM      |                 | Daily Comments                                                                  |
|   | 8:00 AM - 8:15 AM      |                 | 10 hours for                                                                    |
|   | 8:15 AM - 8:30 AM      |                 |                                                                                 |
|   | 8:30 AM - 8:45 AM      |                 | Add                                                                             |
| 1 | 8:45 AM - 9:00 AM      |                 | Click to add comments                                                           |
|   | 9:00 AM - 9:15 AM      |                 |                                                                                 |
|   | 9:15 AM - 9:30 AM      |                 |                                                                                 |
| L | 9:30 AM - 9:45 AM      |                 |                                                                                 |
|   | 9:45 AM - 10:00 AM     |                 |                                                                                 |
|   | 10:00 AM - 10:15 AM    |                 |                                                                                 |
|   | 10:15 AM - 10:30 AM    |                 |                                                                                 |
|   | 10:30 AM - 10:45 AM    |                 |                                                                                 |
|   | 10:45 AM - 11:00 AM    |                 |                                                                                 |
|   | 11:00 AM - 11:15 AM    |                 |                                                                                 |
|   | 11:15 AM - 11:30 AM    |                 |                                                                                 |
|   | 11:30 AW - 11:45 AW    |                 |                                                                                 |
|   | 12:00 DM 12:15 DM      |                 | ×                                                                               |
|   | Position Totals:       | 2.00 hours      |                                                                                 |
|   | Total: 2.00 hours Upda | ate Cancel      | ]                                                                               |

- To add or remove time for this day, select or deselect the appropriate time intervals.
- Once you have reviewed the timecard for the day, click "Update" to return to the monthly timecard.
- 6. Click "Approve." If a student is working more than one job under your supervision; i.e. scholarship or work-study, you will need to approve each of the timecards separately.
  - S = Scholarship, W=Work-Study

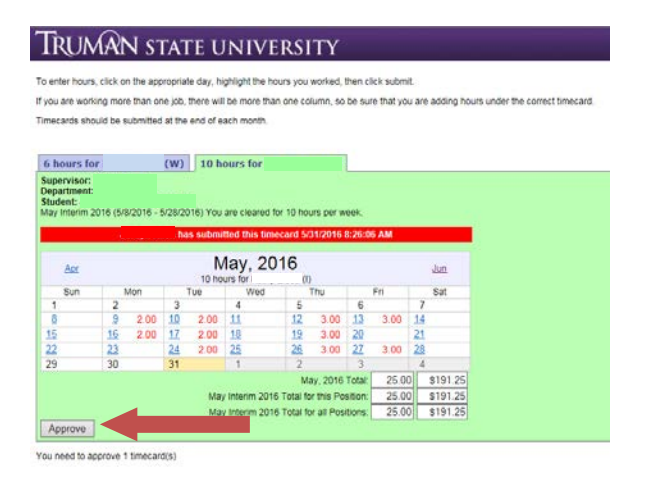